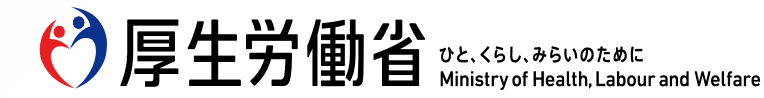

令 和 6 年 度 2 月 1 O 日 令令和5年度地域デジタル相談員の資質向上理論研修(追加動画)

~令和5年度生活衛生関係営業のデジタル化推進・支援体制構築事業~ 令和5年度地域デジタル相談員の資質向上理論研修(追加動画)

## GビズID (gBizID) プライムの登録方法について

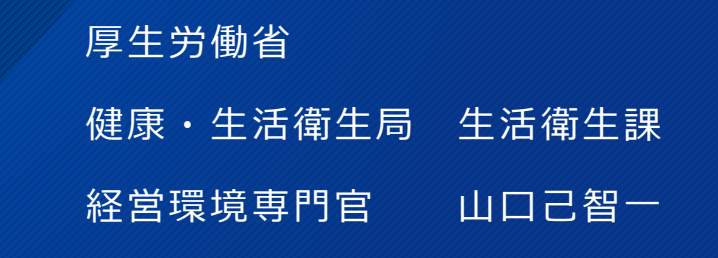

Ministry of Health, Labour and Welfare of Japan

### GBizID (Gビズ) プライムとは ⇒ 法人・個人事業主向け共通認証システム

GBizIDプライムとは、法人代表者もしくは個人事業主のアカウントのことです。 国のあらゆる補助金申請に必要なもので、引き続き、さまざまな補助金が予定 されています。

もちろん、各地方行政の補助金を活用することも重要ですが、国の補助金の補 足といったものも多く、ぜひこの機会に国の補助金にいつでもチャレンジでき る体制をご準備頂けたらと思います。

- ・IT導入補助金などの申請
- ・経営力向上計画などの認定申請
- ・社会保険の手続き
- ・営業許可申請など

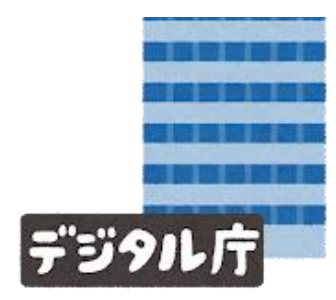

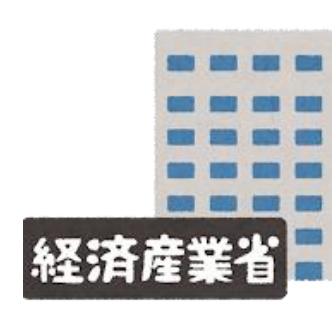

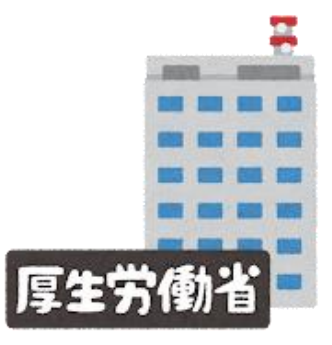

## ~申請は「jグランツ」という仕組みを使った電子申請のみ~

## 補助金 申請準備 補助金申請の2つのステップ

(1) GBizID (GビズID) 電子申請用の企業IDを取得、(2) j Grants(Jグランツ)から申請する

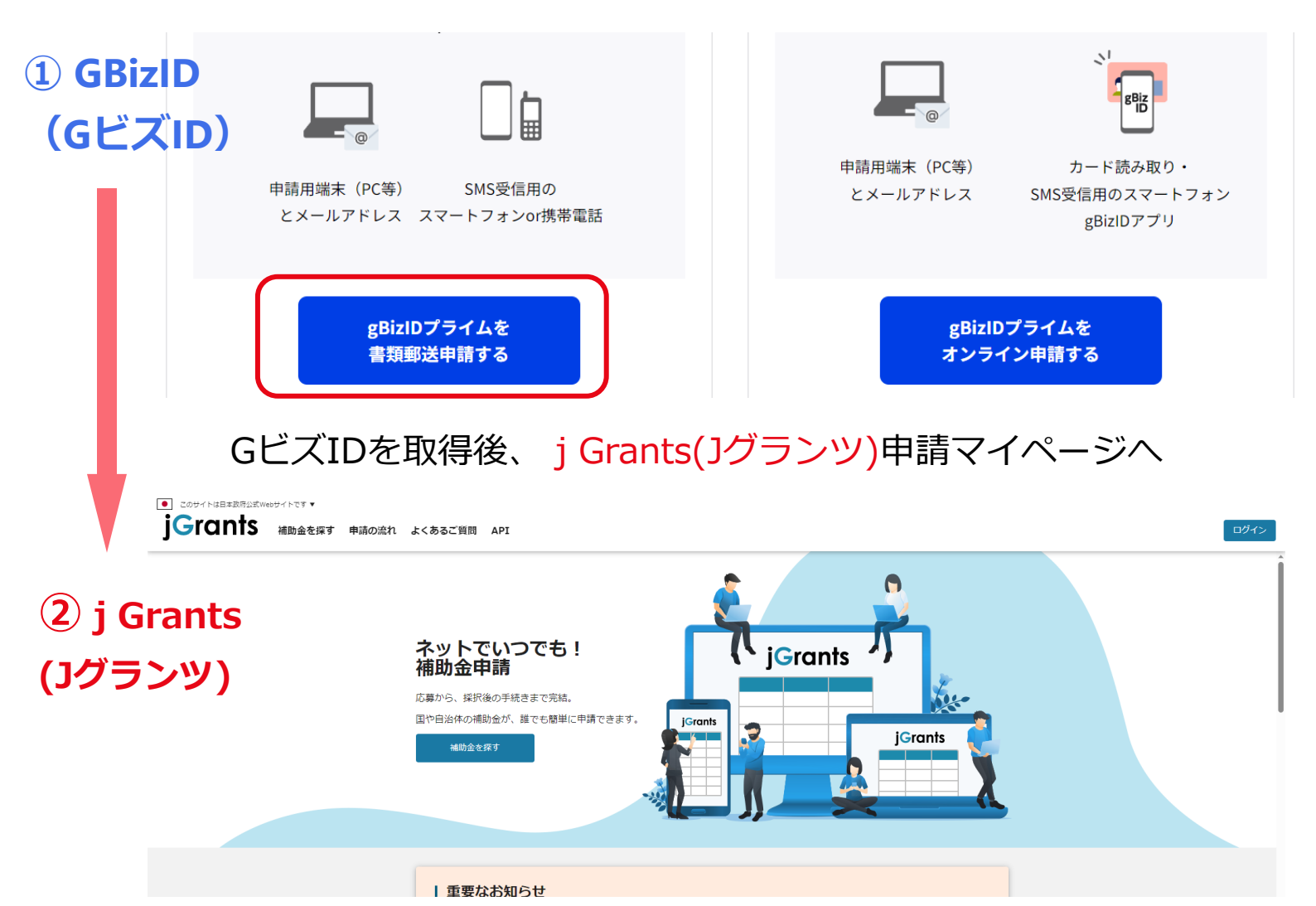

### アカウント作成の準備

#### 厚生労働省ホームページ参照

#### 申請の事前準備として3つ!

#### **○**事前準備

●スマートフォン・携帯電話 ワンタイムパスワードをSMSで受信します。

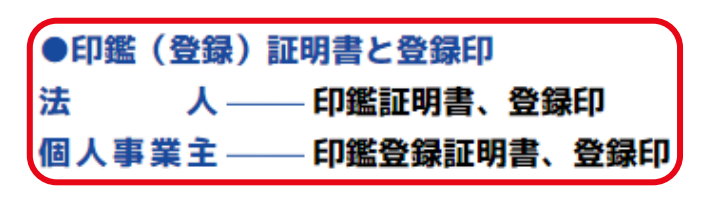

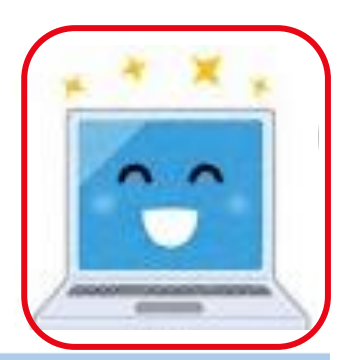

#### 申請書作成は「GビスID」のTOPページから

#### 2申請書作成

「GビズID」のTOPページから、「gBizIDプラ イム作成」をクリック! 遷移した画面上で、必要事項の入力等を行い、 申請書を作成します。

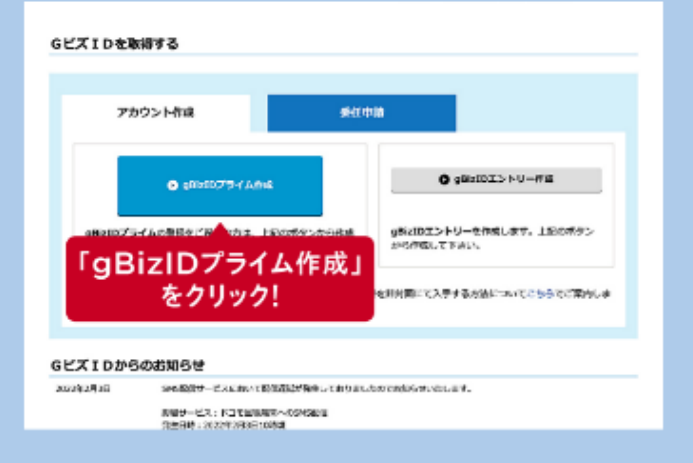

#### ❸郵送

❷で作成した申請書に押印し、❶で用意した印鑑証明書を添えて「GビズID運用センター」に郵送してください。

### 「GビズID」など関連ワードを検索⇒赤枠をクリック

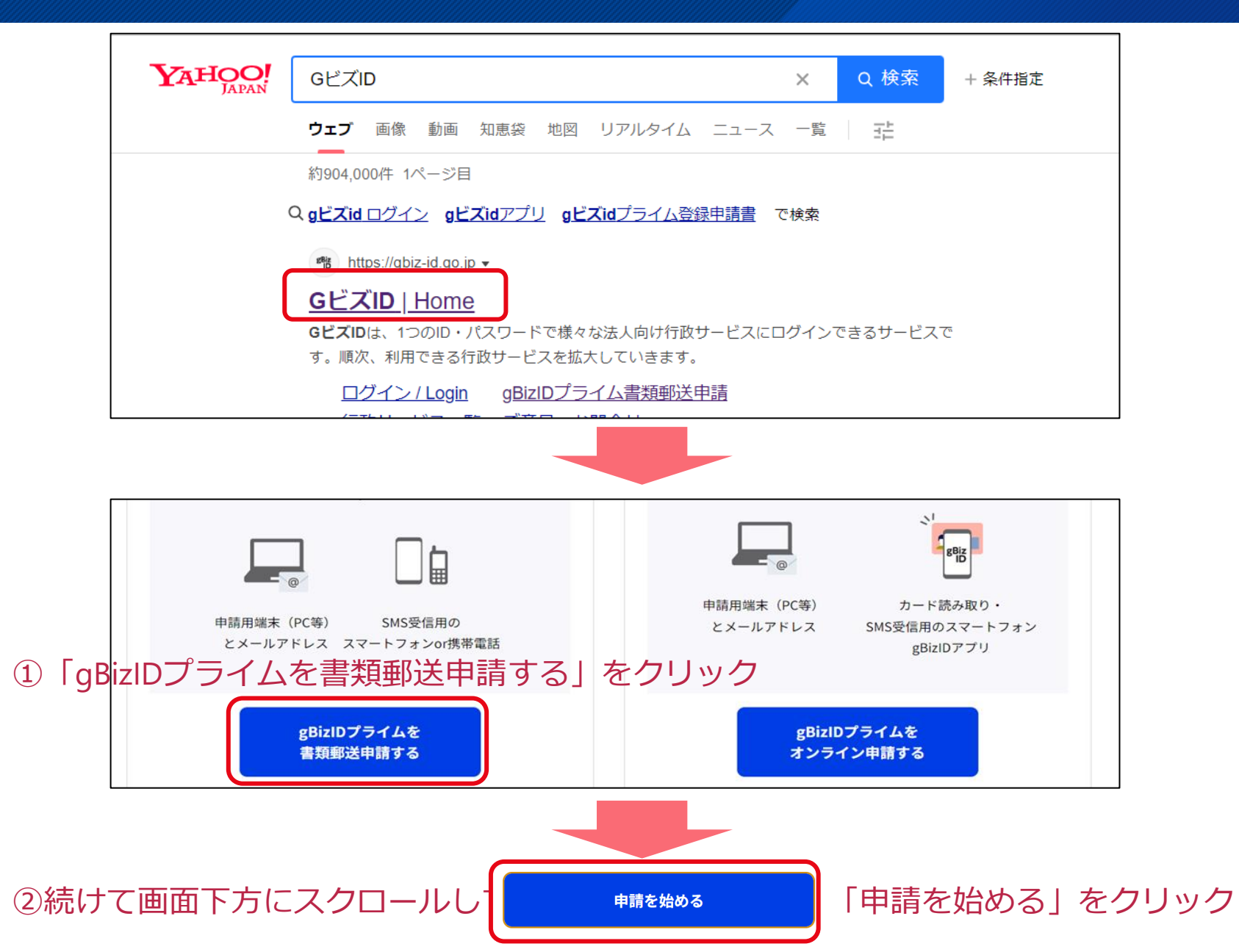

5

### メールアドレスの入力

### 画面が切り替わると、メールアドレスの入力画面が表示されますので、メール アドレスの入力をお願い致します。

| メールアドレス登録 基本 | <b>清報 利用者情報</b> | アカウント情報 | 確認 | 書類送付 |
|--------------|-----------------|---------|----|------|
|--------------|-----------------|---------|----|------|

gBizIDプライムのアカウント利用者は、「法人代表者ご自身」又は「個人事業主ご自身」である必要があります。 ※既にアカウントを所持されている方は、アカウント申請ができませんので、アカウントの所持状況を御確認の上申請をお願いいたします。 ※不備がある場合、審査に時間を要する場合がありますので、ご注意ください。

はじめに、メールアドレスの所有確認を行います。

入力いただいたメールアドレスは、今後ご利用いただくgBizIDプライムアカウントのアカウントIDとなります。

メールアドレスの登録後、入力いただいたメールアドレスに、ワンタイムパスワードを送付します。

| アカウントID(メールアドレス) | yamaguchi-michikazu メールアドレスを入力 |
|------------------|--------------------------------|
|                  | メールアドレスを入力してください               |

次へ

### ワンタイムパスワード(6桁の数字)を入力したメールアドレスで受信

| 除      |   | 返信 引用返信 クイック接                                         | 峰回         | 音声言語職員アドレス帳不審メール報告。                                                                             |
|--------|---|-------------------------------------------------------|------------|-------------------------------------------------------------------------------------------------|
| <      |   | 優先その他                                                 | 日付 ~ ↑     | 【GビズID】ワンタイムパスワードの通知                                                                            |
| 5      |   | その他: 新しいメッセージ (40)                                    |            | Q Gビズ I D <support@gbiz-id.go.jp></support@gbiz-id.go.jp>                                       |
| 9      | ~ | 今日                                                    |            | 死先 山口己智一(Yamaguchi-michikazu.bs3) 12:15                                                         |
| L]     |   | <b>Gビズ I D</b><br>【Gビズ I D】ワンタイムパスワ<br>こちらはGビズ I Dです。 | 12:15      | 全員に返信の開始: ログインできました。 よろしくお願いいたします。 送ります。 () フィ<br>こちらはGビズIDです。                                  |
| 9<br>5 |   |                                                       | 0<br>12:01 | ワンタイムパスワードをお知らせします。<br>以下のワンタイムパスワードを申請中の gBizID プライム(メールアドレーズのほう ままにしまし、フレナンレはおっかほにはたくがたい      |
| 1      |   |                                                       | 0<br>12:01 | ス登録) 画面に入力し、アカウシト情報の登録に進んでくたさい。<br>ワンタイムパスワード:055677                                            |
|        |   |                                                       | 11:51      | ※本メールは自動送信されています。このメールに返信いただいても回答<br>できませんので、あらかじめご了承ください。<br>※このメールにお心当たりのない場合は、お手数ですが破棄をお願いいた |
|        |   |                                                       | 11:33      | します。                                                                                            |
|        |   |                                                       | 0<br>11:16 | https://gbiz-id.go.jp<br>宛先 山口己智一(Yamaguchi-michikazu.bs3)                                      |

### 申請書の入力:「法人番号、法人名、所在地、代表者・・」入力と注意点

#### gBizID

#### gBizIDプライム書類郵送申請 基本情報登録

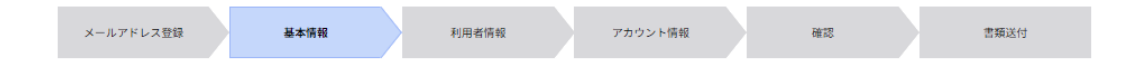

gBizIDプライムのアカウント利用者は、「法人代表者ご自身」又は「個人事業主ご自身」である必要があります。 ※既にアカウントを所持されている方は、アカウント申請ができませんので、アカウントの所持状況を御確認の上申請をお願いいたします。 ※不備がある場合、審査に時間を要する場合がありますので、ご注意ください。

| 事業形態 | ◉法人 ○個人事業主 |
|------|------------|
|------|------------|

| 基本情報      |                                                                                                    |
|-----------|----------------------------------------------------------------------------------------------------|
| 法人番号 必須   | ※法人番号がわからない場合は、国税庁法人番号公表サイトより、ご確認ください。<br>よ人情報取得<br>13桁の法人番号を入力し『法人情報取得』ボタンを押下してください。<br>下欄において法人名、法人所在地を自動入力します。<br>※個人事業主の方は入力不要です。 |
| 法人名/屋号 必須 |                                                                                                    |

注意点①

代表者が直接対応せず、別の担 当者が対応する場合、代表者情 報をコピーせず、担当される方 の情報を入力する。

注意点②

SMS受信用電話番号は、スマー トフォン(携帯電話)の番号を 入力する。

※将来的にSMSを用いたワンタイムパス ワード認証の廃止⇒アプリ運用移行予定

注意点③

最後まで入力したら、申請書を ダウンロードして、「保存」の 上で印刷する。

申請書に記名捺印し、印鑑証明書と合わせて事務局に郵送

### 最後に新たにパスワードを設定して終了!

1~2週間ほど、登録したメールアドレスに

「開設完了」と「パスワード設定」のご案内が届いたら・・

| アカウント ID<br>(メールアドレス | taro.gibiz@gbizmail |  |
|----------------------|---------------------|--|
|                      |                     |  |
| バスワード                | *****               |  |
| バスワード<br>(確認用)       | *****               |  |
|                      |                     |  |

パソコン画面から、届いたワンタイムパスワードを入力

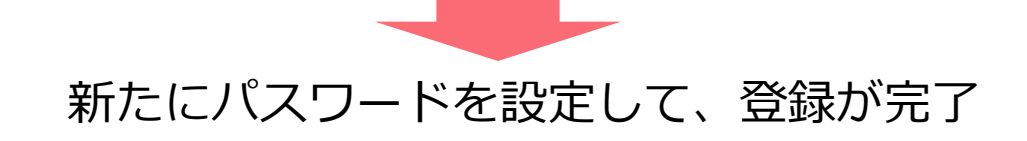

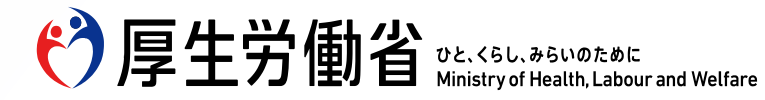

令 和 6 年 度 2 月 1 O 日 令令和5年度地域デジタル相談員の資質向上理論研修(追加動画)

# 「ご清聴、ありがとうございました」

厚生労働省 健康・生活衛生局 生活衛生課 経営環境専門官 山口己智一

Ministry of Health, Labour and Welfare of Japan